NOMBRE DE ALUMNO: JULIO ALBERTO AGUILAR VERA

## NOMBRE DEL PROFESOR: VICTOR MANUEL SANTIAGO

NOMBRE DEL TRABAJO: MAPACONCEPTUAL

**GRADO: 5TO** 

PASIÓN POR EDUCAR

0-11

**GRUPO: "A"** 

COMITÁN DE DOMÍNGUEZ CHIAPAS A 07 DE ENERO DE 2021.

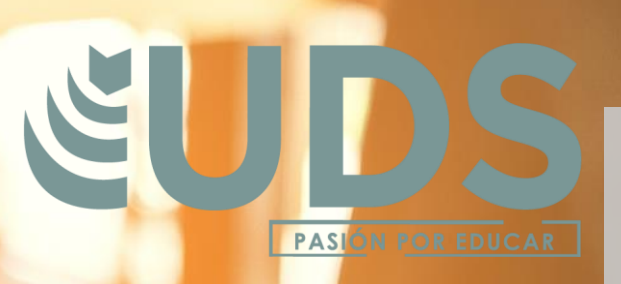

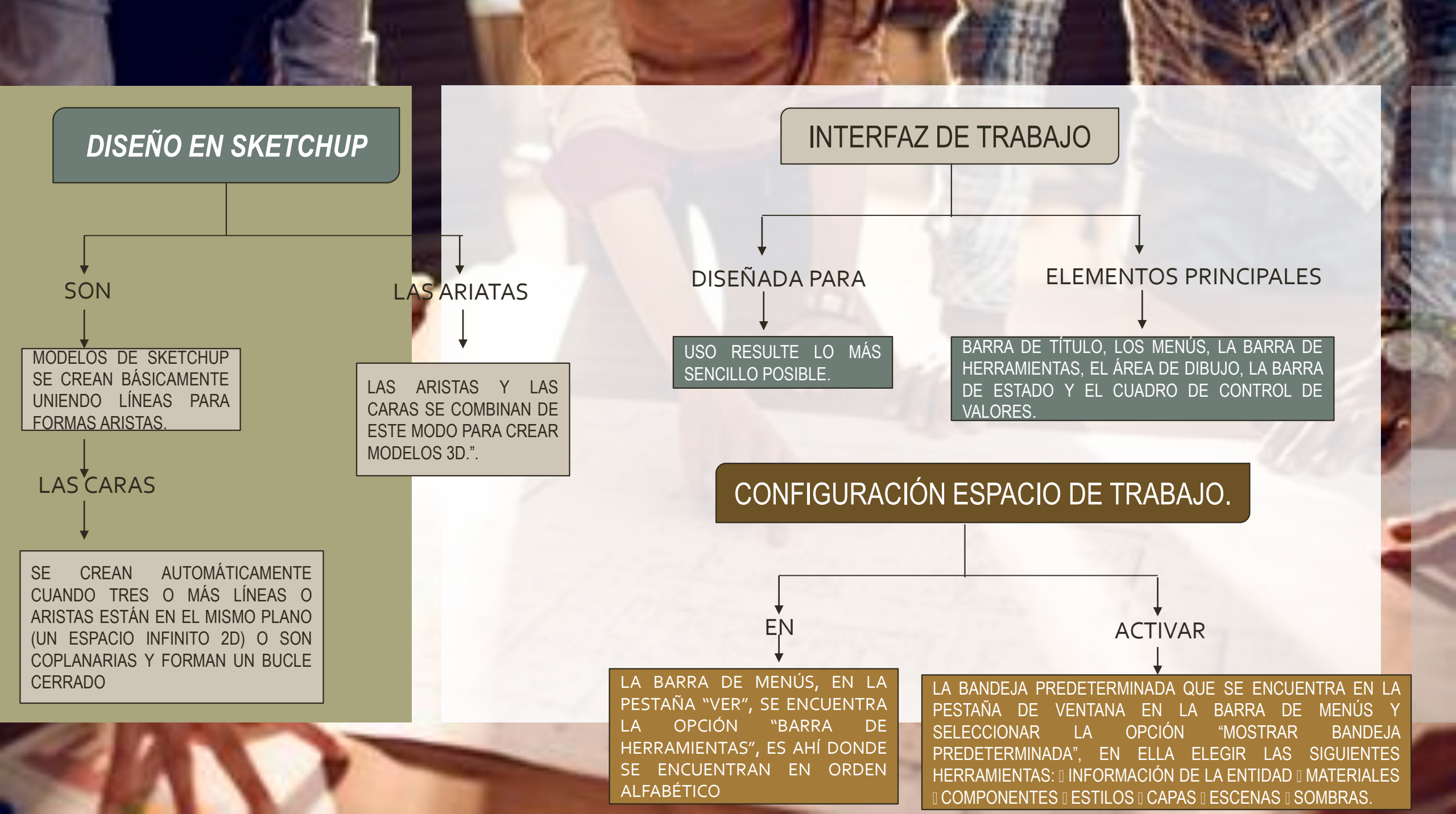

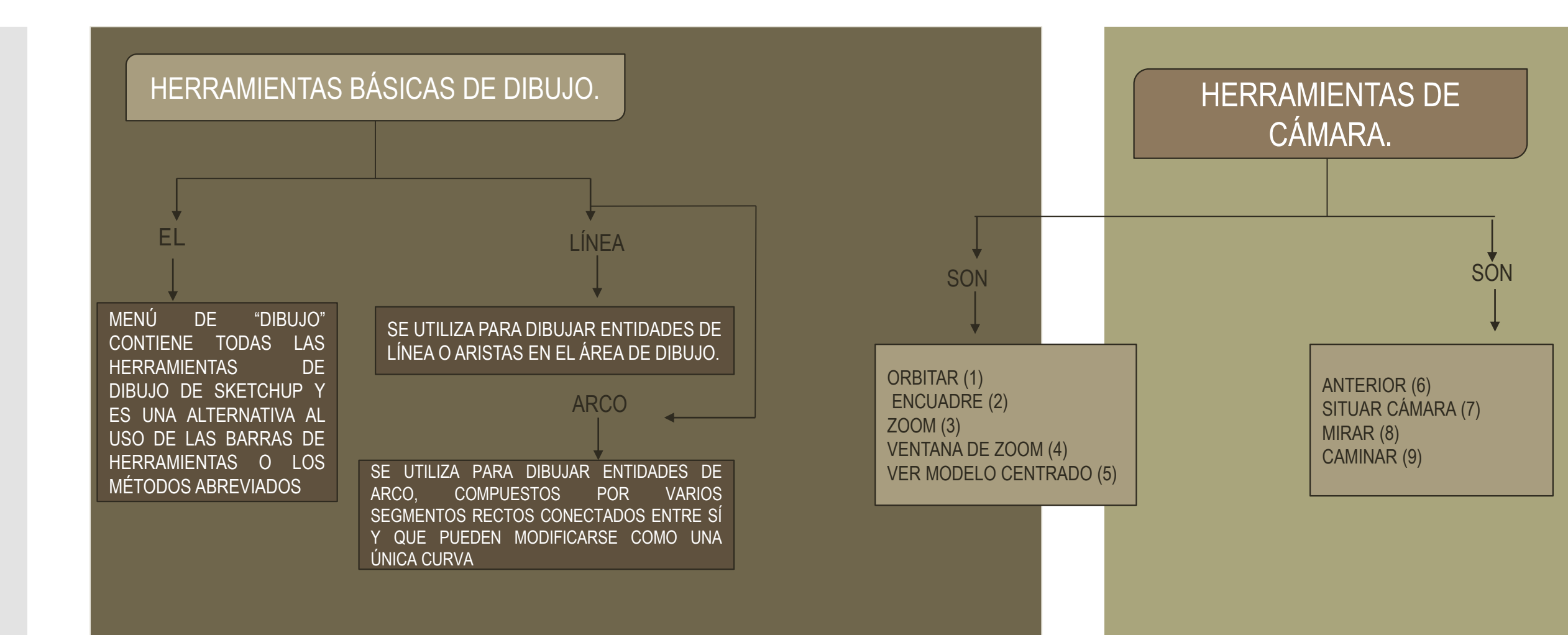

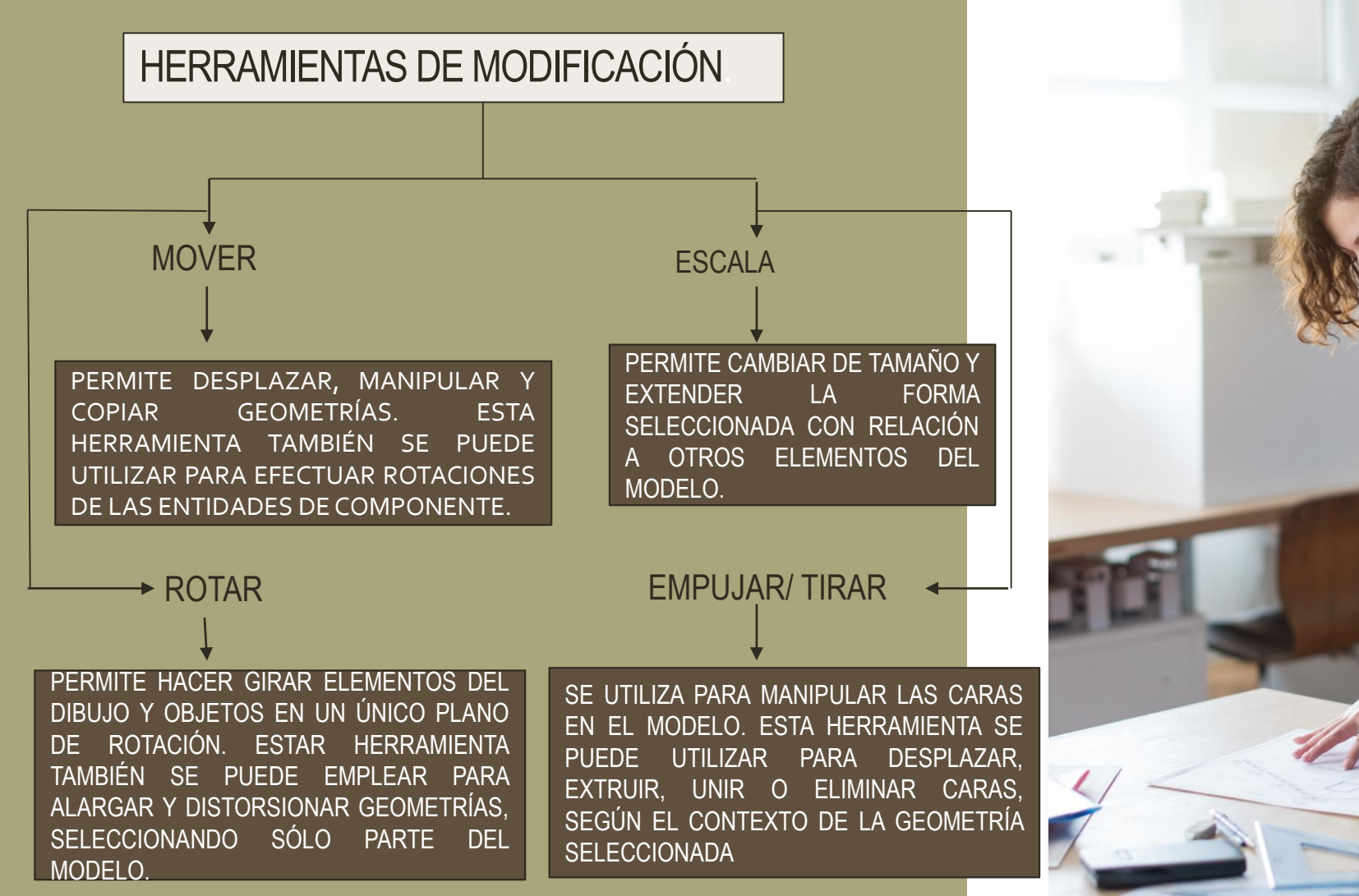

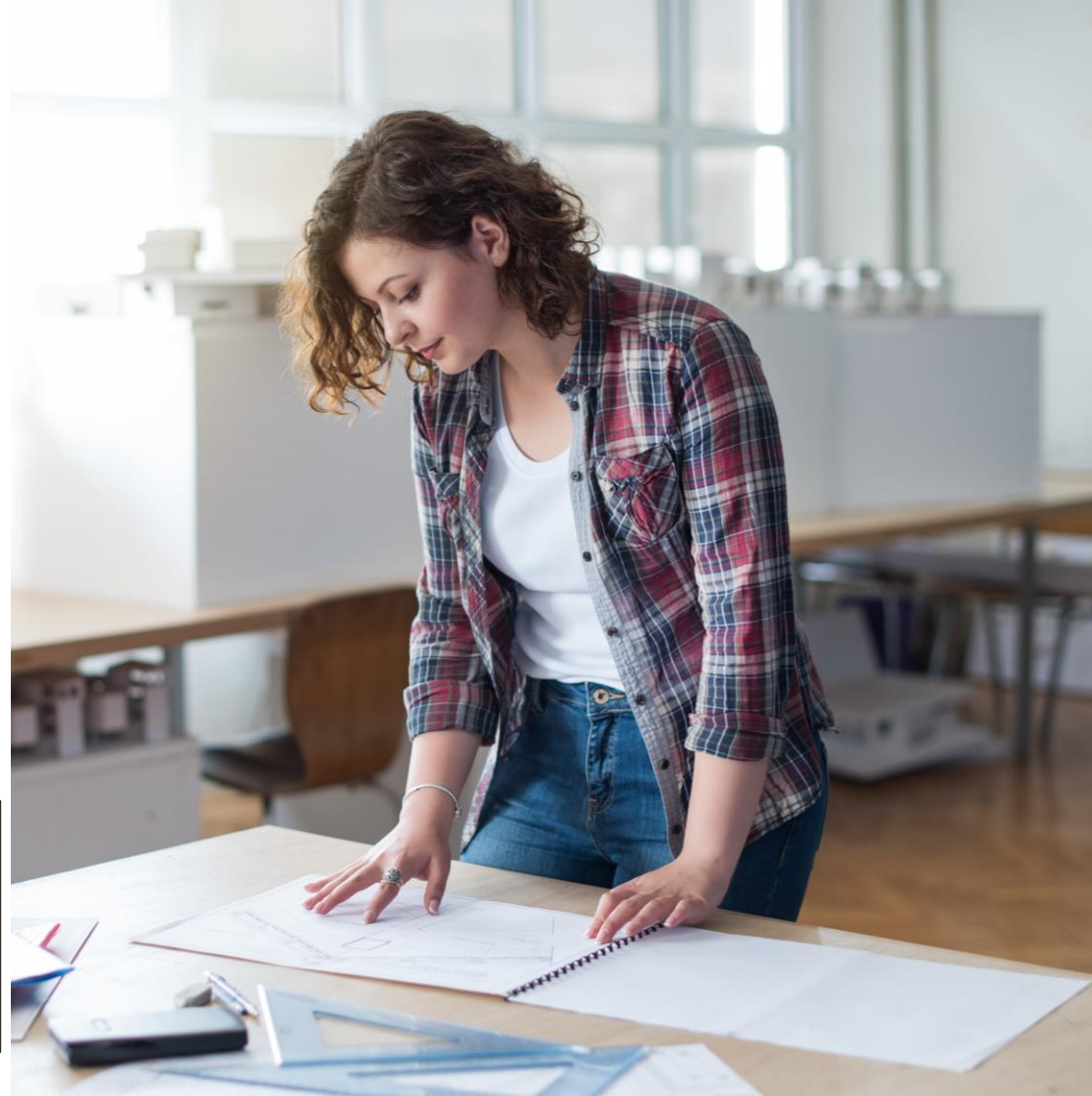

IMPORTAR ARCHIVOS (EXTENSIÓN .DWG).

CREACIÓN DE GRUPOS Y COMPONENTES.

A STATE AND AND ADDRESS OF

IMPORTAR ARCHIVOS A SKETCHUP, CON EXTENSIÓN .DWG (AUTOCAD), AYUDARÁ A REALIZAR DE UNA FORMA EFICAZ Y RÁPIDA EL MODELADO 3D DEL PROYECTO ARQUITECTÓNICO CUALQUIERA.

F١

LA BARRA DE MENÚS, EN LA PESTAÑA SELECCIONAR LA OPCIÓN "ARCHIVO" "IMPORTAR" Y ABRIRÁ EL BUSCADOR DE ARCHIVOS DE WINDOWS, IR A LA UBICACIÓN EN FORMATO DEL ARCHIVO .DWG, SELECCIONARLO Y EN EL CUADRO DE DIALOGO DEL BUSCADOR DE ARCHIVOS IR A LA PARTE DE "OPCIONES" Y CONFIGURAR EN LA OPCIÓN DE ESCALA LA UNIDAD DE MEDIDAS METROS: FINALMENTE IMPORTAR.

EN

LOS COMPONENTES SON SIMPLEMENTE UN GRUPO CON COMPORTAMIENTOS ESPECIALES, COMO LOS QUE LES PERMITEN QUE SE INSERTEN EN OTROS MODELOS. SE PUEDE CREAR, POR EJEMPLO, UN MODELO DE UN VEHÍCULO QUE QUIERES UTILIZAR EN OTROS DOCUMENTOS, COMO EL MODELO DE UNA CASA. LOS MODELOS QUE CREES PUEDEN SER COMPONENTES.

LOS

GRUPOS Y LOS COMPONENTES SON ENTIDADES QUE PUEDEN CONTENER OTRAS ENTIDADES. LOS GRUPOS SE UTILIZAN NORMALMENTE PARA COMBINAR VARIOS ELEMENTOS EN UNO Y EFECTUAR ASI OPERACIONES SOBRE EL CONJUNTO PARA GANAR TIEMPO (COMO COPIAR O DESPLAZAR TODOS LOS ELEMENTOS A LA VEZ)

LOS